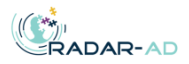

## Axivity AX3

The Axivity AX3 wristband measures acceleration along three axes. Additional information can be found on https://axivity.com/product/ax3. All data is stored on the device, with a storage capacity of approximately two weeks. Participants are handed four Axivity AX3 devices, labeled 1 to 4. One device should be worn at the time. The devices should be switched after two weeks of data collection.

### **Preparation:**

Make sure to have the Axivity AX3 software OMGUI downloaded and installed on your PC (only available for Windows OS), this should be done during the site initiation visit, otherwise please follow the instructions on <a href="https://axivity.com/userguides/omgui/installing/">https://axivity.com/userguides/omgui/installing/</a>. With this software, you can configure the sensors.

### 1. Configure the sensors.

a. Open the OMGUI software. The software contains of the following screens and toolbars:

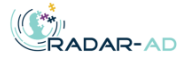

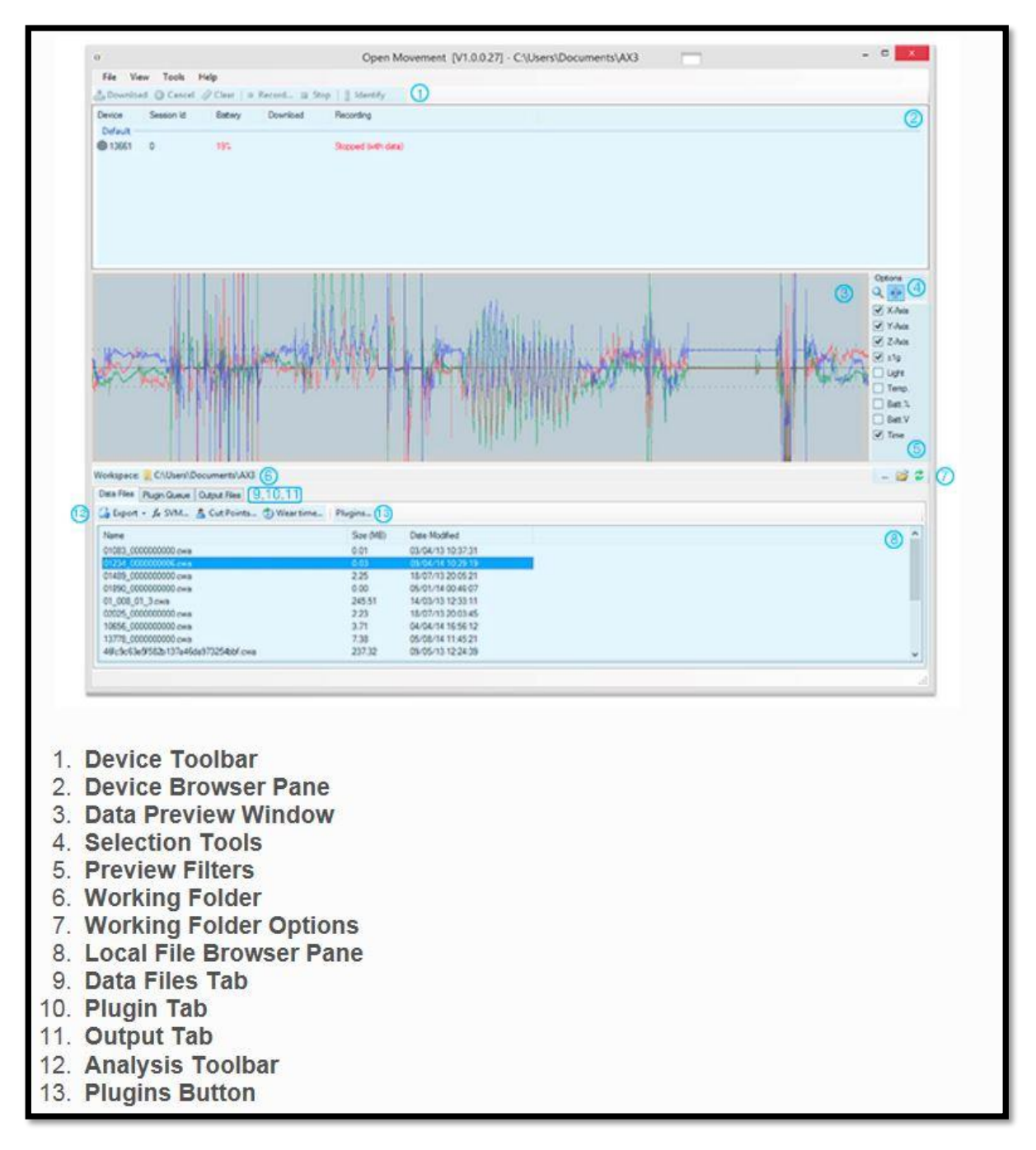

- b. Connect the sensor to the computer via a USB cable. Ensure it appears in the Device Browser Pane.
- c. Click on the device in the Device Browser Pane to highlight it. If there is still data on the device, make sure to download and clear the data first (step 3 – 5). Click on the Record Interval button in the Device Toolbar.

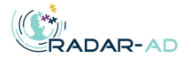

| Open M     | ovement [V1.0.0               | 0.28] - C:\Use | rs\marij\OneDrive | e\Documenten\VUm | nc                | _ |        | $\times$   |
|------------|-------------------------------|----------------|-------------------|------------------|-------------------|---|--------|------------|
| File Viev  | w Tools He                    | lp             |                   |                  |                   |   |        |            |
| Download   | d 🔕 Cancel 🤞                  | Clear 🧕        | Record 🔳 Sto      | p 🛛 🗍 Identify   |                   |   |        |            |
| Device     | Session Id                    | Battery        | Download          | Recording        |                   |   |        |            |
| Default    |                               |                |                   |                  |                   |   |        |            |
| 52935      | 0                             | 100%           | Complete          | Stopped          |                   |   |        |            |
|            |                               |                |                   |                  |                   |   | Option | ns<br>Axis |
| Workspace: | C:\Users\mar                  | ij\OneDrive\D  | ocumenten\VUm     | nc\              |                   |   |        | <b>~</b>   |
| Data Files | Plugin Queue Ou               | utput Files    |                   |                  |                   |   |        |            |
| 🕼 Export 🕤 | - <i>f</i> <sub>x</sub> SVM 🛔 | Cut Points     | 💮 Wear time       | Plugins          |                   |   |        |            |
| Name       |                               |                |                   | Size (MB)        | Date Modified     |   |        |            |
| 52935_000  | 000000.cwa                    |                |                   | 0,01             | 06-02-20 11:18:28 |   |        |            |
|            |                               |                |                   |                  |                   |   |        |            |

- d. A screen with Recording settings opens. Set the following settings:
  - i. Change the sampling frequency to 25 Hz and leave the range as default (8g).
  - ii. For recording time, click on 'Interval'.
  - iii. The duration of the recording is 18 days for all sensors. For the 'Start Date':
    - Sensor 1: date of the baseline visit.
    - Sensor 2: date of the baseline visit + a delay of 12 days.
    - Sensor 3: date of the baseline visit + a delay of 26 days.
    - Sensor 4: date of the baseline visit + a delay of 40 days.

If you configure the sensors on the same date of the baseline visit, you

have to enter the following delays and durations:

| Sensor | Delay   | Duration |
|--------|---------|----------|
| 1      | 0 days  | 18 days  |
| 2      | 12 days | 18 days  |
| 3      | 26 days | 18 days  |
| 4      | 40 days | 18 days  |

- iv. Enter the subject code (Record ID from Redcap eCRF).
- v. The other fields may left open.

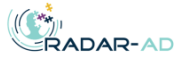

| Recording Settings ×                                                                                |
|----------------------------------------------------------------------------------------------------|
| Recording Session ID 0                                                                              |
| Sampling                                                                                            |
| Sampling Freq. (Hz) 25 V Range (±g) 8 V not guaranteed                                              |
| Recording Time                                                                                      |
| O Immediately on Disconnect                                                                         |
| ● Interval Delay: 0 days                                                                            |
| Start Date: do 06-feb -2020 🔍 🔻 Start Time: 13:30                                                   |
| Duration: 18 - days 0 - hours 0 - minutes                                                           |
| End Date: ma 24-feb -2020 End Time: 13:30                                                           |
| Study Subject                                                                                       |
| Study Centre Code 10                                                                                |
| Study Code Sex ~                                                                                    |
| Study Investigator Height                                                                           |
| Exercise Type Weight                                                                                |
| Operator Handedness ~                                                                               |
| Notes Site 🗸                                                                                        |
| Notes                                                                                               |
| WARNINGS<br>• Chosen sampling frequency is not officially supported (use at own risk) Unpacked data |
| OK Cancel                                                                                           |

- e. Click OK to complete the configuration.
- f. Repeat these steps for the other 3 sensors.
- 2. Collecting data
  - a. After configuration, the Device Browser Pane should look similar to this:

| File Vie           | w Tools Hel  | р           |              |                                              |  |
|--------------------|--------------|-------------|--------------|----------------------------------------------|--|
| 📥 Downloa          | d 🔞 Cancel 🥒 | Clear     R | ecord 🔳 Stop | ldentify                                     |  |
| Device             | Session Id   | Battery     | Download     | Recording                                    |  |
| Default —<br>52935 | 0            | 100%        | Complete     | Interval 06-02-20 13:30:00-24-02-20 13:30:00 |  |

b. Make sure that the battery is charged to 100% before handing out the device to the participant.

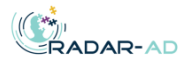

c. The device is now ready to hand out to the participant.

Participant instructions:

- The Axivity AX 3 device should be worn at all times from this moment on until the close out visit. At the close-out visit, the devices will be re-collected.
- The Axivity AX 3 device should be worn at all times, and is not be removed during sleep, exercise or bathing.
- The Axivity AX 3 device should be worn on the <u>dominant wrist</u>.
- The Axivity AX 3 device should be switched after two weeks. The participant will be reminded of this action by phone. The device that was worn before should be placed back in the container.

Enter the following information in the eCRF after the baseline visit:

- Date of handing out Axivity AX 3 device.
- Four serial numbers of the four Axivity AX3 devices.

# What do the LED lights mean?

When connected

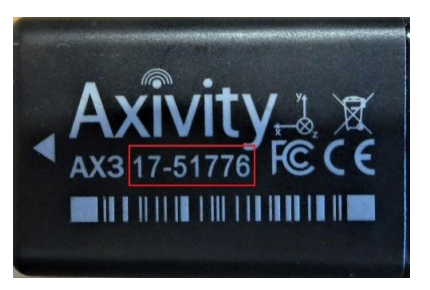

|   | LED             | Notes                                                                  |
|---|-----------------|------------------------------------------------------------------------|
| * | Red rapid flash | Battery in precharge, wait up to 60 seconds.                           |
| * | Red flash       | Device in bootloader mode.                                             |
| 0 | Amber/white     | Connected to USB power. Allow up to two hours to fully charge (check   |
|   | pulse           | software for details). Reported battery level is approximate: anything |
|   |                 | shown over 85% can be considered as a full charge.                     |
| • | Solid           | Connected to power, but not a computer.                                |
|   | green/white     |                                                                        |

#### • When disconnected

|   | LED             | Notes                                                       |
|---|-----------------|-------------------------------------------------------------|
|   | No light        | Waiting to start logging, or logging silently (default).    |
| 0 | Blue very brief | Not configured, or successfully finished a timed recording. |
|   | flash           |                                                             |

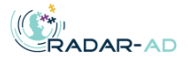

| 0 | Red very brief | Battery very low, or recording finished early because of low battery or |  |  |  |  |
|---|----------------|-------------------------------------------------------------------------|--|--|--|--|
|   | flash          | storage capacity.                                                       |  |  |  |  |

When the participant returns the Axivity sensors during the close-out visit, the data should be downloaded from the device and uploaded to the RADAR-base platform.

### 3. Download the data

- a. Connect the device to the computer via a USB cable. Ensure it appears in the Device Browser Pane.
- b. Click on the device in the Device Browser Pane to highlight it.
- c. If the device is still configured to record on disconnect, you will first have to click the Stop button in the Device Toolbar.

| Open Movement [V1.0.0.28] - C:\Users\marij\OneDrive\Documenten\VUmc |                                                            |     |  |                                                          |  |  |  |  |
|---------------------------------------------------------------------|------------------------------------------------------------|-----|--|----------------------------------------------------------|--|--|--|--|
| File Viev                                                           | v Tools Helj                                               | p   |  |                                                          |  |  |  |  |
| Download                                                            | 🛓 Download 💿 Cancel 🥔 Clear   💿 Record 🔳 Stop   🥼 Identify |     |  |                                                          |  |  |  |  |
| Device Session Id Battery Download Recording                        |                                                            |     |  |                                                          |  |  |  |  |
| Default                                                             | Default                                                    |     |  |                                                          |  |  |  |  |
| 52935                                                               | 0                                                          | 97% |  | Interval 06-02-20 12:54:00-24-02-20 12:54:00 (with data) |  |  |  |  |
|                                                                     |                                                            |     |  |                                                          |  |  |  |  |

d. Click the Download button in the Device Toolbar.

| File V   | ew Tools   | Help           |             |                     |  |
|----------|------------|----------------|-------------|---------------------|--|
| 📥 Downlo | ad 💿 Canc  | el 🥔 Clear 🛛 🔍 | Record 🔳 St | top 🗍 Identify      |  |
| Device   | Session Id | Battery        | Download    | Recording           |  |
| Default  |            |                |             |                     |  |
| 52935    | 0          | 97%            |             | Stopped (with data) |  |

e. The file then starts to download to your working folder. Once downloaded the file will appear in the Local Files Pane and you'll see that the download is completed in your Device Browser Pane.

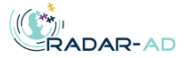

| File Viev                                                  | w Tools      | Help             |               |                     |                   | ٦ |
|------------------------------------------------------------|--------------|------------------|---------------|---------------------|-------------------|---|
| 🛓 Download 💿 Cancel 🥔 Clear   🔍 Record 💷 Stop   🖞 Identify |              |                  |               |                     |                   |   |
| Device Session Id Battery Download Recording               |              |                  |               |                     |                   |   |
| Default                                                    |              |                  |               |                     |                   | - |
| 52935                                                      | 0            | 100%             | Complete      | Stopped (with data) | )                 |   |
|                                                            |              |                  |               |                     |                   |   |
|                                                            |              |                  |               |                     |                   |   |
|                                                            |              |                  |               |                     |                   |   |
|                                                            |              |                  |               |                     |                   |   |
|                                                            |              |                  |               |                     |                   | 1 |
|                                                            |              |                  |               |                     |                   | 1 |
|                                                            |              |                  |               |                     |                   |   |
|                                                            |              |                  |               |                     |                   |   |
|                                                            |              |                  |               |                     |                   |   |
|                                                            |              |                  |               |                     |                   |   |
| Workspace:                                                 | C:\Users\m   | arij\OneDrive\Do | ocumenten\VUm | c\                  |                   | I |
| Data Files                                                 | Plugin Queue | Output Files     |               |                     |                   |   |
| 🕼 Export 👻 🏂 SVM 🤱 Cut Points 🍈 Wear time   Plugins        |              |                  |               |                     |                   |   |
| Name Size (MB) Date Modified                               |              |                  |               |                     |                   |   |
| 52935_000                                                  | 0000000.cwa  |                  |               | 0.01                | 06-02-20 12:56:55 | I |
|                                                            |              |                  |               |                     |                   |   |

- f. Open the folder where your file is saved. Make a zip file of your data file:
  - i. Right click on your file
  - ii. Copy to: compressed (zip) file

Make sure that the zip file is created on a Windows PC or laptop, a Mac top will give failures during the data upload.

- g. Rename zip file as follows: [Study ID]\_Axivity\_[sensor number], where:
  - i. Study ID: record ID, copy from RedCap eCRF or keyfile.
  - ii. Sensor number: 1, 2, 3 or 4
- h. Repeat these steps for the other 3 sensors.

### 4. Upload the data to RADAR-base platform

a. Go to https://radarbase.bmrc.ox.ac.uk/upload/